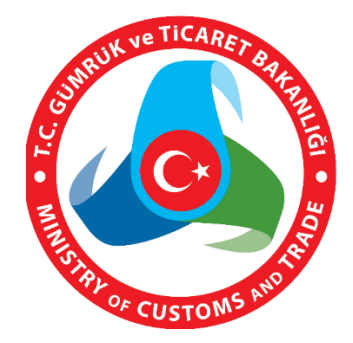

# MERSİS UYGULAMA KULLANICISI YARDIM REHBERİ

# KAYIT VE GİRİŞ İŞLEMLERİ

| MERSIS Dayurular Yardim lietigim                                                                                                    | Giriş <del>-</del> |
|----------------------------------------------------------------------------------------------------|--------------------|
| MERSIS Kullanıcı Anketi.<br>Anket doldurarak MERSIS'in gelişmesine yardımcı olun.                                                                                                    |                    |
| Hizh Erişim                                                                                                    |                    |
| Mersis Hakkında 🖉 Kullanım Klavuzu 🖉 e-Devlet Yönetimi ile Girlş                                                                                                    |                    |
| Önemli Duyuru 1<br>3668 sayılı kanun kapsamında çalışan meslek mensuplarının, sözleşme imzataldığı mükelleflerine at 2016 takvim yılı<br>kanuni defter biği girşişlerini yapmaları gerekmektedir. |                    |
| © 2010 - 2017 🛞 T.C. Gümrük ve Ticaret Bakanlığı                                                                                                    | Sürüm: 6.1.1       |

# KAYIT VE GİRİŞ İŞLEMLERİ

## 1.1. YENİ ÜYELİK:

# Yeni bir kullanıcının sisteme kayıt olma aşamasındaki gereksinimler aşağıda sıralanmıştır:

Bu aşamada Giriş penceresi üzerinde "**Üye OI**" linki tıklandıktan sonra T.C kimlik numarası olan kişiler **T.C Kimlik Numarası** ile olmayan kişiler ise **Pasaport Numaraları** ile kayıt olabileceklerdir.

| MERSIS Duyurular Yardim | elişim Giriş •                                                                                                    | ] |
|-------------------------|----------------------------------------------------------------------------------------------------|---|
|                         | E-fmza ile Ciris<br>MERSIS Hesabi ile Ciris<br>MERSIS Hesabi ile Ciris<br>Mersis Yeni Yüzüyle H<br>İşlemlerinizde Zaman Kazar<br>Beni Hatırla<br>Beni Hatırla<br>Sitterri Unutur<br>Giris<br>Mullanıcı Kaydınız<br>yapabilirsiniz |   |
| Mersis Hakkında         | Kullanım Klavuzu 🕜 e-Devlet Yönetimi ile Giriş 📑 Üye Kayıt                                                                                                    |   |

#### T.C Kimlik numarası ile kayıt

- Üye Ol Linki tıklandıktan sonra T.C Kimlik No İle Kullanıcı Kayıdı alanı default olarak açılmaktadır.
- T.C Kimlik numarası ile kayıt yapacak kullanıcılar için doldurulması gereken alanlar aşağıda verilmiştir.
  - T.C Kimlik No
  - Nüfus Cüzdanı Seri
  - Nüfus Cüzdanı No
- Bu alanlar doldurulduktan sonra gerekli kontroller **KPS'den Onayla** butonu tıklanarak sağlanır.

|                                                          | Yardım İletişim                                                                            |             |                                                                                                    | Giriş 👻 |
|----------------------------------------------------------|--------------------------------------------------------------------------------------------|-------------|----------------------------------------------------------------------------------------------------|---------|
| TC Kimlik No ile ł                                       | Kullanıcı Kayıdı                                                                           |             | Pasaport No ile Kayıt                                                                                                    |         |
| T.C. Kimlik No<br>Nufus Cüzdanı Seri<br>Nüfus Cüzdanı No | Hesap oluşturarak, gizilik sözleşmesi'ni okudum ve kabul ediyorum.<br>Iptal KPS'den Onayla | 0<br>0<br>0 | Sisteme kayıt olabilmek için,<br>öncelikle bilgilerinizin Kimlik<br>Paylaşım Sistemi (KPS)<br>üzerinden onaylanması<br>gerekmektedir.<br> |         |

- Aynı bilgilere sahip bir kullanıcı var ise sistem var ise *"Bu E-Posta adresi sistemde mevcut lütfen başka bir E-posta adresi ekleyin"* hata mesajı ile karşılaşılır.
- Girilen bilgiler hatalı olduğunda hata mesajı verir. Mesaj içeriği *"Belirtmiş olduğunuz bilgiler hatalıdır."* Şeklindedir.
- Bilgilerin doğruluğu onaylandıktan sonra sonraki aşamaya geçilir.

#### Pasaport numarası ile kayıt Yabancı üyeler için.

- Pasaport ile kayıt yapacak kullanıcılar için Pasaport No ile Kayıt butonuna basıldıktan sonra aşağıdaki alanlar görüntülenmektedir.
  - Pasaport No
  - Uyruğu
  - E-Posta
  - Adı
  - Soyadı
  - Şifre
  - Şifre (Tekrar)

| MERS | Duyurular Y       | Yardım İletişim                                                                   | Giriş 👻 |
|------|-------------------|-----------------------------------------------------------------------------------|---------|
|      |                   |                                                                                   |         |
|      | Pasaport No ile I | Kullanıcı Kayıdı                                                                  |         |
|      | Pasaport No       | Sistem üzerinden islem                                                            |         |
|      | Uyruğu            | yapmak için öncelikle kullanıcı kaydınızın oluşturulması                          |         |
|      | EPosta            | gerekmektedir.                                                                    |         |
|      | Adı               | Kullanıcı Hesabınızı oluştururuken bilgileri eksik ve                             |         |
|      | Soyadı            | yanlış girmeyiniz.                                                                |         |
|      | Şifre             | Kullanıcı Sözleşmesini Okuyunuz.                                                  |         |
|      | Şifre Tekrar      | Kullanıcı Şifrenizi Kimsele Paylaşmayınız.                                        |         |
|      | Cep Telefonu      |                                                                                   |         |
|      |                   | Hesap oluşturarak gizlilik sözleşmesini okudum ve kabul ediyorum.<br>Iptal Kaydet |         |

- Tüm bu alanlar zorunludur. Bu alanlardan birisi veya bir kaçı doldurulmadığında sistemi ilerlememektedir.
  - Kullanıcılar zorunlu alanları doldurmadan ilerlemek isterse sistem tarafından **Kaydet** butonu pasif olarak tutulur.
- Adı ve Soyadı alanları için en az 1 karakter ve en çok 50 karakter olmalı ve sadece harften oluşmalıdır.
- Uyruğu kısmı tıklandığında açılacak listeden ilgili ülke seçilmesi sağlanmaktadır.
- Eposta kısmında eposta için gerekli şartlar sağlanmalı
  - E-Posta adresi tekil olmalıdır
  - E-Posta adresi geçerli bir E-Posta adresi olmalıdır. E-mail formatı hatalı ise *"E-posta adresi hatalı, Lütfen geçerli bir E-Posta adresi giriniz"* hata mesajını verir.
  - Sistem bu E-Posta adresinin alınıp alınmadığını kontrol etmektedir. Eğer bu E-Posta adresi alınmışsa sistem "Bu E-Posta adresi sistemde mevcut lütfen başka bir E-posta adresi ekleyin" hata mesajını verir.
- Şifre kısmında gerekli şartlar sağlanmalı ve Şifre (Tekrar) alanı ile aynı olmalıdır.
  - Şifre en az 8 Karakter olmalı ve en az 1 harf ve 1 sayı içermelidir.
  - Bu alanlar doldurulduktan sonra **Kaydet** butonu tıklanarak kayıt yapılarak yönetici onayına düşer.

## **1.2.** SISTEME GIRIŞ:

Sisteme giriş yapılıktan sonra kullanıcılar

• Kullanıcılar Mersis' e giriş yapmak için **Giriş** Butonuna tıkladığında **Giriş Penceresi** üzerinde **Giriş Ekranı** otomatik olarak açılmaktadır.

#### Bu aşamada var olan bir kullanıcın Login olma durumları aşağıda sıralanmıştır:

#### Mersis Hesabı ile Giriş

 Daha önce hesap oluşturan kullanıcılar Kullanıcı adı ve Şifre alanlarını doldurduktan sonra Giriş Butonuna basarak sisteme giriş yapabileceklerdir.

Elektronik imza ile giriş yapılması.

| MERSIS Duyurular Yardım | lietişim                                                                        | Giriş -                                                                                                    |
|-------------------------|---------------------------------------------------------------------------------|----------------------------------------------------------------------------------------------------|
| *                       | ERSİS Kullanıcı Anketi.<br>Anket doldurarak MERSİS'in gelişmesine yardımcı olun | E-İmza ile Giriş MERSİS Hesabi ile Giriş<br>b.yılmaz@gib.gov.tr<br>Beni Habria Şifremi Unutlum<br>Giriş<br>Kullanıcı kaydınızı "Üye O!" bölümünden<br>yapabilirsiniz. |
|                         | Hızlı Erişim                                                                    |                                                                                                    |
| Mersis Hakkonda         | Kullanım Klavuzu 🥥 e-Devlet Yönetimi ile Giriş                                  | Uye Kayıt                                                                                                    |

• E-imza ile giriş gerçekleştirmek için, kişinin sistem üzerinde e-imza aktivasyonunun yapılmış olması gerekiyor.

#### E-Devlet Üzerinden T.C Kimlik No ile Giriş Yapılması.

• T.C kimlik numarası olan kişiler için e-devlet üzerinden gelen kullanıcıların kullanıcı bilgileri otomatik olarak kontrol edilip gerekli kontroller yapılarak kullanıcı kayıt bilgileri istenecektir.

#### 1.2.1. Başarılı Giriş İşlemi

• Başarılı bir şekilde giriş yapıldıktan sonra ana sayfa açılır.

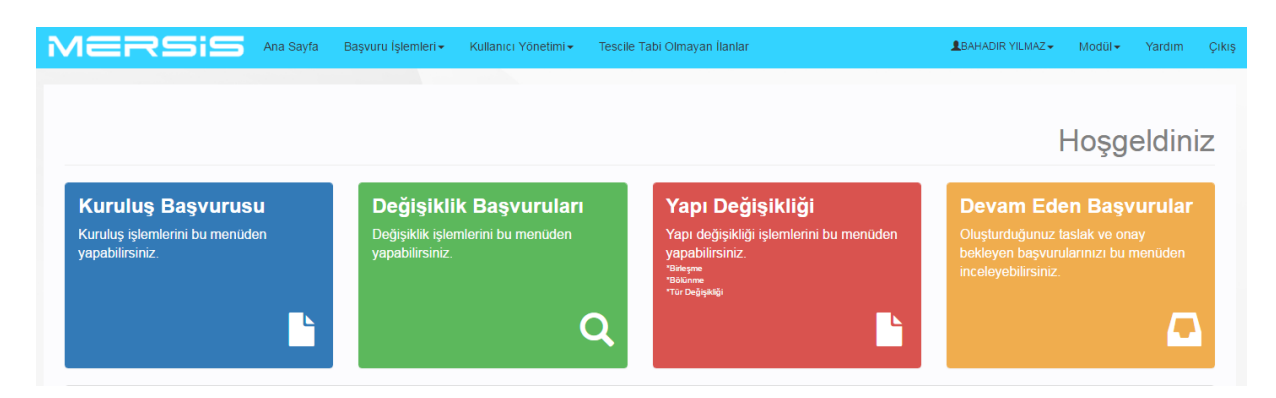

#### 1.2.2. Geçersiz Şifre

Kullanıcı geçersiz bir şifre girerse "hata mesajı gösterilir"

#### 1.2.3. Kilitlenen Hesaplar

• Kullanıcı şifresini 5 kereden fazla yanlış girerse hesap kilitlenerek "şifreniz kilitlendi lütfen yetkili birisi ile görüşünüz" mesajı verilir.

#### 1.2.4. Süresi Dolmuş Şifre

• Başlangıçta tüm şifreler belli bir geçerlilik sürelerine göre set edilmiştir. Şifre kullanım süresi tamamlandığında aşağıdaki mesaj ile karşılaşırsınız.

"Şifrenizin kullanım süresi dolmuştur. Lütfen aşağıdaki linki tıklayarak şifrenizi değiştiriniz "

#### 1.2.5. Geçersiz Kullanıcı Adı

• Geçersiz bir kullanıcı adı girdiğinizde aşağıdaki hata mesajı ile karşılaşırsınız. "Girdiğiniz kullanıcı adı kayıtlarımızda bulunmamaktadır"

#### 1.2.6. Kullanıcı Adınız Onaylanmadı

• Tüm kullanıcı adları ve yetkileri oluşturulduğunda veri tabanı yöneticisi tarafından onaylanır. Kullanıcı adınız henüz onaylanmamışsa aşağıdaki hata mesajı ile karşılaşırsınız.

"Hesabınız henüz onaylanmadı lütfen sistem yetkiliniz ile görüşünüz"

#### 1.2.7. Aktif Olmayan Kullanıcı Adı

• Kullanıcı adınız aktif değil ise aşağıdaki hata mesajı ile karşılaşırsınız.

"Kullanıcı adınızın aktivasyonu iptal edilmiştir. Lütfen sistem yetkiliniz ile görüşünüz"

#### 1.2.8. Şifre Değiştirme

- Tüm kullanıcılar istedikleri zaman şifrelerini değiştirebilirler.
- Sisteme giriş yaptıktan sonra

"

- İsim Menüsüne tıklanır
- Şifre İşlemleri alt menüsü tıklanır.
- İlgili alanlar doldurulur.
- Şifremi Değiştir Butonu tıklanır.

| MERSIS Ana Sayfa                                                       | Başvuru İşlemleri + Kullanıcı Yönetimi + Tescik                                 | e Tabi Olmayan ilanlar                                                                                                    | BRAHADIR YILLMAZ-<br>Mesajlar<br>Şifre İşlemleri<br>E-İmza İşlemleri<br>HOŞGEİdiniz                                  |
|------------------------------------------------------------------------|---------------------------------------------------------------------------------|----------------------------------------------------------------------------------------------------|----------------------------------------------------------------------------------------------------|
| Kuruluş Başvurusu<br>Kuruluş işlemlerini bu menüden<br>yapabilirsiniz. | Değişiklik Başvuruları<br>Değişiklik işlemlerini bu menûden<br>yapabilirisiniz. | Yapı Değişikliği<br>Yapı değişikliği işlemlerini bu menûden<br>yapabilirsiniz.<br><sup>Yapabanna</sup><br><sup>Yapabanna</sup> | Devam Eden Başvurular<br>Oluşturduğunuz taslak ve onay<br>bekleyen başvurularınızı bu menüden<br>inceleyebilirsiniz. |

| MERSIS | Ana Sayfa Başvuru İşlemleri <del>-</del> Ku | llanıcı Yönetimi <del>-</del> | Tescile Tabi Olmayan İlanlar | LBAHADIR YILMAZ → | Modül <del>-</del> | Yardım | Çıkış |
|--------|---------------------------------------------|-------------------------------|------------------------------|-------------------|--------------------|--------|-------|
|        |                                             |                               |                              |                   |                    |        |       |
|        | Şifre Değişikliği                           |                               |                              |                   |                    |        |       |
|        | Eski Şifre                                  |                               |                              |                   |                    |        |       |
|        | Yeni Şifre                                  |                               |                              |                   |                    |        |       |
|        | Yeni Şifre Tekrar                           |                               |                              |                   |                    |        |       |
|        |                                             |                               |                              | Şifremi Değiştir  |                    |        |       |

#### 1.2.9. Yeni geçerli şifre

• Eğer kullanıcı geçerli şifre gereksinimlerini sağlarsa sistem kullanıcının yeni şifresini ilgili hesabı ile set eder ve aşağıdaki mesajı verir. *"Şifreniz başarılı bir şekilde değişmiştir"* 

#### 1.2.10. Geçersiz Mevcut Şifre

• Kullanıcı eğer Şifre değiştirme aşamasında eski şifresini yanlış girerse aşağıdaki hata mesajı ekrana çıkar.

"Girdiğiniz şifre kayıtlarımızla uyuşmamaktadır. Lütfen yeniden deneyiniz. 5 yanlış denemede hesabınız bloke olacaktır."

• Kullanıcı şifresini 5 kez hatalı girerse aşağıdaki mesaj ekrana gelecektir. *"Hesabınız kilitlenmiştir. Lütfen sistem yöneticiniz ile iletişime geçiniz."* 

**Not:** Kullanıcılar sistem yöneticisi ya da yetkili yere e-posta göndermek şartıyla hesaplarının açılmasını talep edebilirler.

#### 1.2.11. Şifremi Unuttum

<u>Bu aşamada Şifresini unutan bir kullanıcının yeni şifre alma talebi aşamasındaki adımlar</u> <u>sıralanmıştır:</u>

• Kullanıcı **Şifremi Unuttum** Linkini tıkladığında, Kullanıcı sistem tarafından otomatik olarak **Şifre Resetleme** sayfasına yönlendirilir.

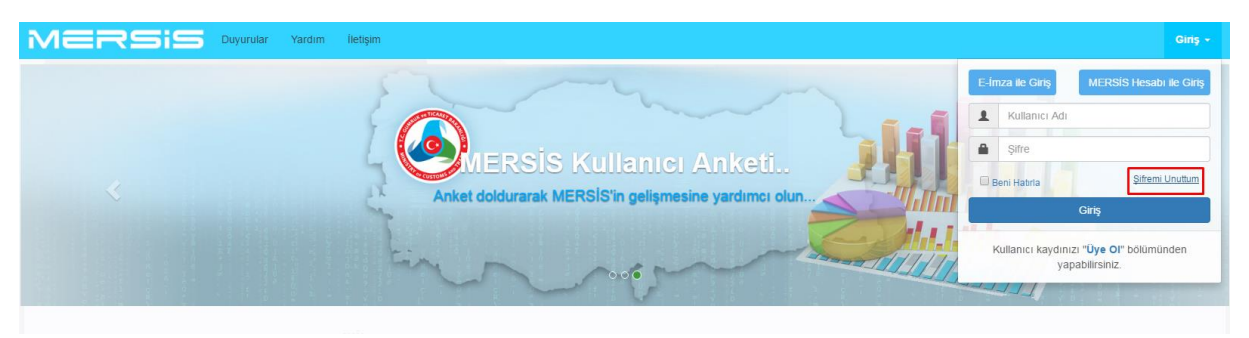

#### 1.2.12. Geçerli Kullanıcı Bilgileri

 Kullanıcı E-mail adresini ve T.C. Kimlik No / Pasaport No alanlarını girdikten sonra Gönder Butonuna basınca sistem ilgili mail adresine bir resetleme linki yollar."Şifre resetleme linki mail adresinize gönderildi. Lütfen mail adresinizi kontrol ediniz" uyarı mesaj pop up'ı gösterilir.

| MERSIS | Duyurular Yardım İ | iletişim |                                       | Giriş 👻 |
|--------|--------------------|----------|---------------------------------------|---------|
|        |                    |          |                                       |         |
|        | Şifremi Unuttum    |          |                                       |         |
|        | E-Posta Adresi     |          | BU ALANLARIN DOLDURULMASI ZORUNLUDUR. |         |
|        | T.C. Kimlik No /   |          |                                       |         |
|        |                    |          | Gänder                                |         |

Şifremi unuttum penceresindeki tüm alanlar doldurulmadığında **Gönder** Butonu pasif olur.

• Burada bulunan tüm alanlar tam olarak doldurulmalıdır. Tüm alanlar doldurulduktan sonra **Kaydet** butonuna basılarak işlem gerçekleştirilir.

**Not:** Şifrede Büyük harf ve Küçük harf hassasiyeti vardır en az 8 karekterden oluşmalıdır (en az 1 harf ve 1 rakamdan oluşmalıdır).

- Sistem girilen mail adresinin Veri tabanında olup olmadığını kontrol edecek. Eğer ilgili mail adresi veri tabanında mevcut değil ise sistem *" Bu E-mail adresi doğru değil veya kayıtlı değil "* hata mesajını verir.
- Girilen bilgiler doğru ise, sistem ilgili E-posta adresine Şifre sıfırlama linkini gönderir ve aşağıdaki mesaj ile karşılaşırsınız. *"Şifre sıfırlama linkiniz Kayıtlı E-posta adresinize gönderilmiştir. Lütfen E-posta adresinize gidiniz"*
- Şifre sıfırlama linkinin geçerlilik süresi 24 saattir.
- Üzerinden 24 saat geçen linkler otomatik olarak iptal edilir.
- Kullanıcılar üzerinden 24 saat geçen sıfırlama linkini tıkladığında sistem aşağıdaki uyarı mesajını gösterir.

"Bu sıfırlama linkinin süresi doldu lütfen yeni link için Şifremi Unuttum butonunu tıklayınız"

• Bu mesajdan sonra kullanıcıyı şifremi unuttum sayfasına yönlendirir.

• Kullanıcı e-posta adresine gönderilen Sıfırlama linkini tıkladığında sistem kullanıcıyı Şifre sıfırlama penceresine yönlendirir.

#### Bu aşamada Şifre Sıfırlama Penceresideki Gereksinimler aşağıda sıralanmıştır

- Şifre Sıfırlama Formu üzerinde, Şifre ve Yeniden Şifre alanları bulunur.
- Şifre 8 karekterden az olmamalı ve en az 1 harf ve 1 rakamdan oluşmalıdır.
- Onay Butonu tıklandığında sistem 2 alanın uyuşup uyuşmadığını kontrol eder,
- Eğer bu iki alan birbirleriyle uyuşmuyorsa o zaman sistem "Girdiğiniz şifreler uyuşmuyor" hata mesajını verir.
- Eğer girilen 2 alandaki şifreler uyuşuyorsa Veri tabanı tarafında bu hesap için şifre değiştirilmeli ve ekrana *"Şifreniz değişti "* mesajını verir.
  - Şifreniz değişti ekranı üzerinde veri giriş alanı ve Onay Butonu bulunur.
  - Onay butonu tıklandığında kullanıcıya otomatik olarak login ekranına yönlendirir.

## **1.2.13.** Geçersiz Kullanıcı Bilgileri

• Eğer kullanıcı hatalı Kullanıcı ismi veya şifre girerse şifremi unuttum sayfasında sistem aşağıdaki hata mesajı görüntülenir.

" Girdiğiniz Kullanıcı adı veya e-posta adresi sistemimizde kayıtlı değil. Lütfen tekrar deneyiniz. 5 denemeden sonra hesabınız sistem tarafından otomatik olarak kilitlenecektir"